## **Enable Remote Registry**

Last Modified on 02.01.23

The Remote Registry service is used by many Right Click Tools to pull information about a particular device. To enable Remote Registry, you'll need to start the service and create a new rule to allow it through the firewall.

**NOTE**: When configuring your clients to work with Right Click Tools Enterprise, Remote WMI must also be enabled. ICMP Echo can optionally be enabled to speed up actions for computers that are offline.

## Start the Remote Registry Service

To start the service:

1. Open the Group Policy Management Console and create a new Group Policy Object.

2. Edit the new Group Policy Object and go to **Computer Configuration** > **Preferences** > **Control Panel Settings** > **Services**.

3. Create a new service.

4. Change the **Startup type** to **Automatic**.

5. In the Service name field, browse to Remote Registry.

| Select a Service                      |                |       |  |
|---------------------------------------|----------------|-------|--|
| Display Name                          | Service Name   | ^     |  |
| IPsec Policy Agent                    | PolicyAgent    |       |  |
| Power                                 | Power          |       |  |
| Printer Extensions and Notifications  | PrintNotify    |       |  |
| User Profile Service                  | ProfSvc        |       |  |
| Remote Access Auto Connection Man     | RasAuto        |       |  |
| Remote Access Connection Manager      | RasMan         |       |  |
| Routing and Remote Access             | RemoteAccess   |       |  |
| Remote Registry                       | RemoteRegistry | -     |  |
| RPC Endpoint Mapper                   | RpcEptMapper   | =     |  |
| Remote Procedure Call (RPC) Locator   | RpcLocator     |       |  |
| Remote Procedure Call (RPC)           | RpcSs          |       |  |
| Resultant Set of Policy Provider      | RSoPProv       |       |  |
| Special Administration Console Helper | sacsvr         |       |  |
| Security Accounts Manager             | SamSs          |       |  |
| Smart Card                            | SCardSvr       | ~     |  |
|                                       | <u> </u>       |       |  |
|                                       |                |       |  |
|                                       | Select C:      | ancel |  |
|                                       |                |       |  |
|                                       |                |       |  |

6. Under Service action, select Start service. Click OK.

| General Recovery Common   Startup: Automatic V   Service name: RemoteRegistry    Service action: Start service V                                 |  |  |  |  |
|----------------------------------------------------------------------------------------------------|--|--|--|--|
| Service name: RemoteRegistry   Service action: Start service                                                                                     |  |  |  |  |
| Service name: RemoteRegistry                                                                                                    |  |  |  |  |
| Service action: Start service                                                                                                    |  |  |  |  |
|                                                                                                    |  |  |  |  |
| Wait timeout if service is locked: 30 w seconds   Log on as: ● No change   ● Local System account □   □ Allow service to interact with desktop □ |  |  |  |  |
| ○ <u>T</u> his account:                                                                                                    |  |  |  |  |
| Password:                                                                                                    |  |  |  |  |
| Confirm password:                                                                                                    |  |  |  |  |
| OK Cancel Apply Help                                                                                                    |  |  |  |  |

7. Close the Group Policy Management Editor.

## Create a Firewall Rule for Remote Registry

By default, Remote Registry is not allowed through the Windows firewall. This can easily be enabled with Group Policy.

To create a new firewall rule:

1. Create or edit an existing Group Policy Object.

2. Navigate to Computer Configuration > Policies - Security Settings > Windows Firewall with Advanced Security > Windows Firewall with Advanced Security.

- 3. Right-click on Inbound Rules and choose New Rule.
- 4. In the New Inbound Rule Wizard, choose **Port**.
- 5. On the Protocols and Ports page, choose **TCP** and **Specific Local Ports**. Enter **445** as the local port.

| Provide the with the with the |                                                                  |                             |   |  |  |  |
|----------------------------------------------------------------------------------------------------|------------------------------------------------------------------|-----------------------------|---|--|--|--|
| Protocol and Ports                                                                                                    |                                                                  |                             |   |  |  |  |
| Specify the protocols and ports to which this rule applies.                                                                                                    |                                                                  |                             |   |  |  |  |
| Steps:                                                                                                    |                                                                  |                             |   |  |  |  |
| Rule Type                                                                                                    | Does this rule apply to TCP or UDP?                              |                             |   |  |  |  |
| Protocol and Ports                                                                                                    | TCP                                                              |                             |   |  |  |  |
| Action                                                                                                    | O UDP                                                            |                             |   |  |  |  |
| Profile                                                                                                    |                                                                  |                             |   |  |  |  |
| Name                                                                                                    | Does this rule apply to all local ports or specific local ports? |                             |   |  |  |  |
|                                                                                                    | All local ports                                                  |                             |   |  |  |  |
|                                                                                                    | Specific local ports:                                            | 445                         |   |  |  |  |
|                                                                                                    |                                                                  | Example: 80, 443, 5000-5010 |   |  |  |  |
|                                                                                                    |                                                                  |                             |   |  |  |  |
|                                                                                                    |                                                                  |                             |   |  |  |  |
|                                                                                                    |                                                                  |                             |   |  |  |  |
|                                                                                                    |                                                                  |                             |   |  |  |  |
|                                                                                                    |                                                                  |                             |   |  |  |  |
|                                                                                                    |                                                                  |                             |   |  |  |  |
|                                                                                                    |                                                                  |                             |   |  |  |  |
|                                                                                                    |                                                                  |                             |   |  |  |  |
|                                                                                                    |                                                                  |                             |   |  |  |  |
|                                                                                                    |                                                                  | < Back Next > Cancel        |   |  |  |  |
|                                                                                                    |                                                                  |                             | _ |  |  |  |
| F                                                                                                    |                                                                  |                             |   |  |  |  |

6. On the Action page, choose **Allow the connection**.

7. On the Profile page, choose the firewall profiles to which the rule will apply. You should select at least the **Domain** level.

8. Give the new firewall rule a descriptive name and click **Finish** to exit the New Inbound Rule Wizard.